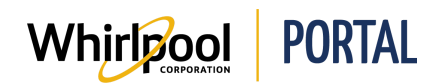

# RUNNING THE PENDING DELIVERIES AND ORDER STATUS REPORTS

#### Purpose

Use this Quick Reference Guide to view the steps to run the following reports:

- **Pending Deliveries Report** This report lists orders that are scheduled for delivery for your account, but have not yet been delivered.
- Order Status Report This report identifies the delivery status for each item in an order.

### Steps: Running the Pending Deliveries Report

1. From the Whirlpool Portal **Home** page, click the **Reports & Resources** menu and select **Pending Deliveries Report**.

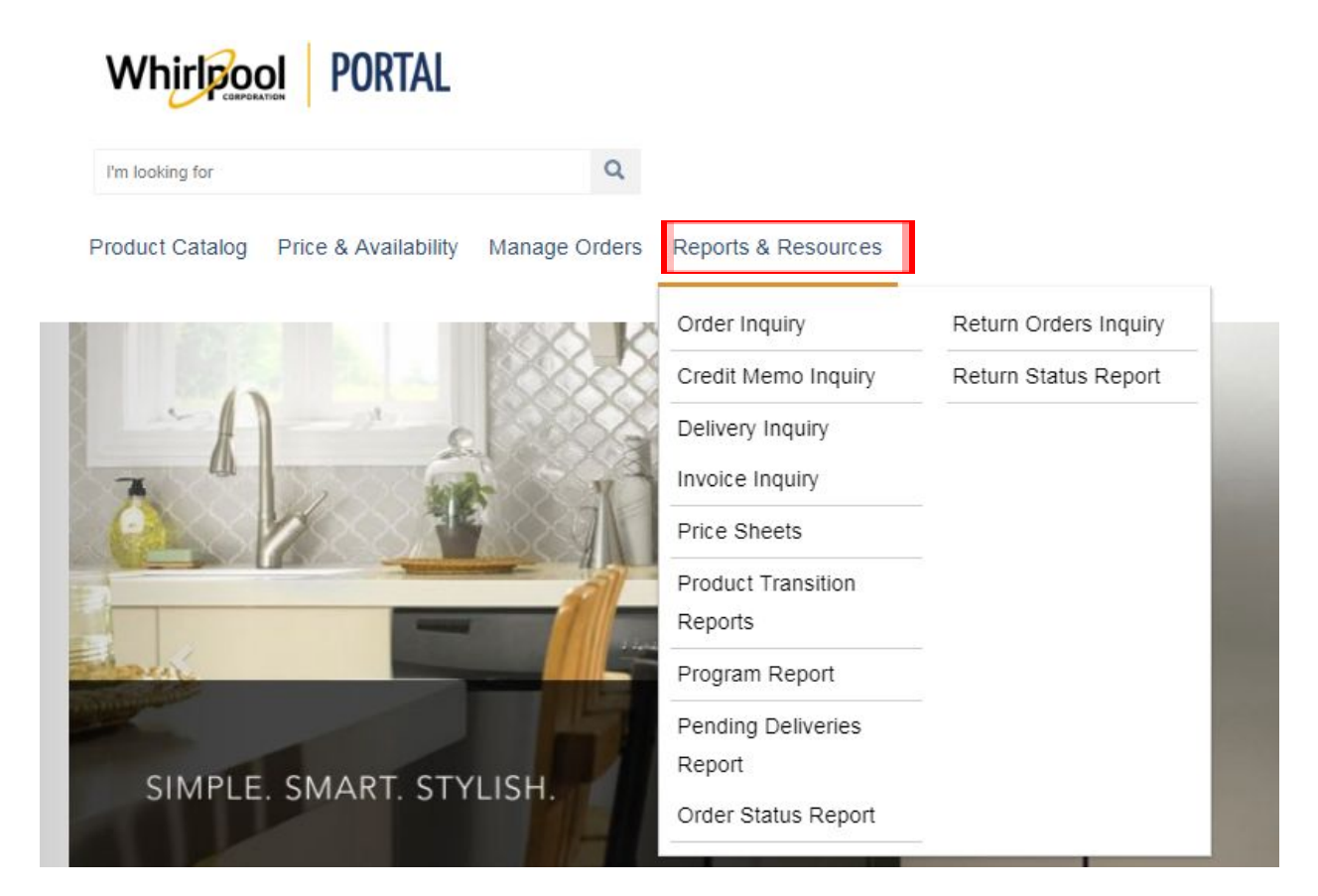

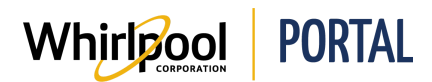

The report displays.

| Pending Delivery Rep                                                     | oort                                            |                                        |                                                    |                                    |                   |                 |
|--------------------------------------------------------------------------|-------------------------------------------------|----------------------------------------|----------------------------------------------------|------------------------------------|-------------------|-----------------|
| Delivery documents exist for thes                                        | e models but they ha                            | ve not been deliv                      | ered to your location                              |                                    |                   |                 |
| Please Note: The Pending Deliver<br>For orders with a different delivery | ies Report uses the ac<br>ZIP/Postal code, plea | ccount ZIP/Postal<br>se view the order | code on file for the ad<br>details for actual orde | count specified.<br>r information. |                   |                 |
| Account: 0002                                                            |                                                 | DOWNLOA<br>To Exce                     | D PAGE                                             | GO                                 |                   |                 |
| SEARCH: SHOV                                                             | V:<br>10 •                                      |                                        |                                                    |                                    |                   |                 |
| RESERVED FOR DELIVERY DATE                                               | <b>♦</b> P0# <b>♦</b>                           | ORDER #                                | MODEL #                                            | DELIVERY QTY \$                    | DELIVERY DOCUMENT | DELIVERY METHOD |
| 05/17/2017                                                               | 562015EP                                        | 0721864103                             | WDF760SADT                                         | 1                                  | 0289443612        | AD              |
| 05/22/2018                                                               | K074                                            | 0722455480                             | WRV986FDEM                                         | 1                                  | 0289803767        | SD              |

2. To export the report results, from the **Download Page** drop-down menu, select **To Excel** or **To PDF**, and then click **Go**. You can save the results to your computer and then review or manipulate them later.

**Note:** If you choose to export the data, remember that you may not be looking at the most current information.

3. To search for a specific order on the report, enter the order number in the **Search** field. As you type, the results narrow down until the desired order displays.

| Pending Delivery Report                                                              |                                           |                                                       |                                                        |                                       |                   |                 |
|--------------------------------------------------------------------------------------|-------------------------------------------|-------------------------------------------------------|--------------------------------------------------------|---------------------------------------|-------------------|-----------------|
| Delivery documents exist for these mo                                                | dels but they have                        | e not been deliver                                    | red to your location                                   | 1.                                    |                   |                 |
| Please Note: The Pending Deliveries Re<br>For orders with a different delivery ZIP/F | eport uses the acc<br>Postal code, please | count ZIP/Postal co<br>e view the order d<br>DOWNLOAD | ode on file for the a<br>etails for actual ord<br>PAGE | eccount specified.<br>er information. |                   |                 |
| Account: 00021                                                                       |                                           | To Excel                                              | ×                                                      | GO                                    |                   |                 |
| SEARCH: SHOW:                                                                        | ·                                         |                                                       |                                                        |                                       |                   |                 |
| RESERVED FOR DELIVERY DATE                                                           | P0 # 🔶                                    | ORDER #                                               | MODEL #                                                | DELIVERY QTY                          | DELIVERY DOCUMENT | DELIVERY METHOD |
| 05/17/2017                                                                           | 562015EP                                  | 0721864103                                            | WDF760SADT                                             | 1                                     | 0289443612        | 2 AD            |

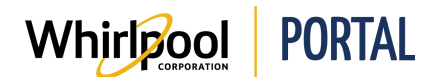

4. To view the **Order Details** page, click the **Order #**.

| Pending Delivery Report                                                                                                   |                                                                                                    |                                |                   |                 |
|----------------------------------------------------------------------------------------------------|----------------------------------------------------------------------------------------------------|--------------------------------|-------------------|-----------------|
| Delivery documents exist for these models but they have                                                                   | not been delivered to your location.                                                                   |                                |                   |                 |
| Please Note: The Pending Deliveries Report uses the accor<br>For orders with a different delivery ZIP/Postal code, please | unt ZIP/Postal code on file for the acco<br>view the order details for actual order i<br>DOWNLOAD PAGE | ount specified.<br>nformation. |                   |                 |
| Account: 0002159326 WHIRLPOOL WEB WORLD TEST                                                                              | To Excel                                                                                               | GO                             |                   |                 |
| SEARCH: SHOW:                                                                                                    |                                                                                                    |                                |                   |                 |
| RESERVED FOR DELIVERY DATE 🔶 PO # 🔶 C                                                                                     | DRDER # 🔺 MODEL # 🔶                                                                                    | DELIVERY QTY                   | DELIVERY DOCUMENT | DELIVERY METHOD |
| 05/17/2017 562015EP                                                                                                    | 0721864103 WDF760SADT                                                                                  | 1                              | 0289443612        | AD              |

- 5. Click the **Back to Results** button to return to the report.
- 6. To view information about items in the order, click the **Model #**.

| Order Details (0721864103) PO Number: 562015EP Status: Incomplete Account: 00I WHIRLPOOL 145 W MAIN ST BENTON HARBOR, MI 49022, US Phone: 2695551212 |                   |                       |            | DOWNLOAD PAGE<br>To Excel TO Excel<br>Order date:<br>05/03/2017                              |                                                                                  | BACK TO RESULTS                                                         |
|----------------------------------------------------------------------------------------------------|-------------------|-----------------------|------------|----------------------------------------------------------------------------------------------|----------------------------------------------------------------------------------|-------------------------------------------------------------------------|
| Order Details<br>MODEL # / DESCRIPTION                                                                                                    | PRICE<br>PER UNIT | EXTENDED<br>NET PRICE | QTY<br>REQ | DELIVERY INFO                                                                                | ORDER TOTALS                                                                     | ^                                                                       |
| WDF760SADT<br>Whirlpool® ENERGY Star® Certified Dishwasher with<br>TotalCoverage Spray Arm<br>Color: Biscuit<br>MAJOR APPLIANCE                      | \$479.00          | \$479.00              | 1          | Delivery Window Qty shipped or on<br>05/17/2017- delivery:<br>05/17/2017 0<br>Source:<br>RDC | Total number of items:<br>1<br>Delivery:<br>\$100.00<br>Total Savings:<br>\$0.00 | Merchandise Total:<br>\$479.00<br>Tax:<br>\$41.91<br>Total:<br>\$620.91 |
| Delivery Documents<br>Comments                                                                                                    |                   |                       |            |                                                                                              |                                                                                  | •                                                                       |

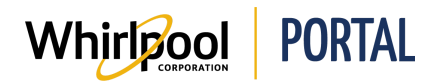

7. The **Model** description displays.

| Whirlpool       | Model: WDF760SADT<br>ENERGY Star® Certified Dishwasher with TotalCoverage Spray                                                                                                    | Arm                                                                                                    |
|-----------------|----------------------------------------------------------------------------------------------------|----------------------------------------------------------------------------------------------------|
|                 | Mana and a second and a second | Color: Biscuit<br>Major Appliance<br>Active<br>MSRP: \$649.00                                                                                                    |
|                 |                                                                                                    | Quantity: 1<br>Recheck Price & Availability<br>Note: Availability dates are based on<br>delivery method and ZIP/Postal code<br>specified. Availability may vary by area<br>and method of delivery. |
|                 |                                                                                                    | Add to Cart                                                                                                    |
|                 | Wite good                                                                                                    | Add to Saved Order                                                                                                    |
|                 |                                                                                                    | COMPARE (0)                                                                                                    |
|                 | + - 0                                                                                                    |                                                                                                    |
| -               |                                                                                                    |                                                                                                    |
| Product Descrip | tion                                                                                                    |                                                                                                    |

- 8. Click your browser's **Back** button to return to the report.
- 9. To view the **Delivery Details** page, click the **Delivery Document**.

| Order Details                                                                                    |                               |                   |                       |            |                                                               |                        |                          |              |
|--------------------------------------------------------------------------------------------------|-------------------------------|-------------------|-----------------------|------------|---------------------------------------------------------------|------------------------|--------------------------|--------------|
| MODEL # / DESCRIPTI                                                                              | ON F                          | PRICE PER<br>JNIT | EXTENDED NET<br>PRICE | QTY<br>REQ |                                                               |                        | DI                       | ELIVERY INFO |
| WRT134TFDW<br>Whirlpool® 28-inch W<br>Refrigerator - 14 cu. f<br>Color: White<br>Major appliance | /ide Top Freezer<br>t.        | \$0.00            | \$0.00                | 1          | Delivery Windo<br>04/20/2017-<br>04/20/2017<br>Source:<br>RDC | Q Wc<br>bb<br><b>0</b> | ty shipped o<br>elivery: | or on        |
| Delivery Docume                                                                                  | ents<br>Delivery Document Dat | e estima          | ATED DELIVERY DAT     | e deli     | VERY NUMBER                                                   | MODEL #                | ACTIO                    | NS           |
| 1                                                                                                | 0000-00-00                    | 2017-04           | 4-20                  | 0289       | 9414835                                                       | WRT134TFD              | w 오                      | 1111         |

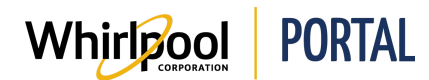

10. Click the **Back to Results** button to return to the report.

| Delivery Details (0289443612)                                                        |                 |
|--------------------------------------------------------------------------------------|-----------------|
| Account Number:<br>145 W MAIN ST<br>BENTON HARBOR, MI 49022, US<br>Phone: 2695551212 | BACK TO RESULTS |
| Delivery Details & Documents                                                         | ~               |

11. In the body of the report, you can also view the following information:

| Field                      | Description                                               |
|----------------------------|-----------------------------------------------------------|
| Reserved for Delivery Date | The date on which the items are expected to be delivered. |
| PO #                       | The Purchase Order number associated with this order.     |
| Delivery Qty               | The number of items ordered for this model.               |
| Delivery Method            | The delivery method for this model.                       |

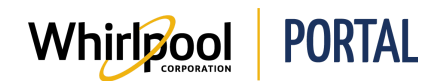

## Steps: Running the Order Status Report

1. From the Whirlpool Portal **Home** page, click the **Reports & Resources** menu and select **Order Status Report**.

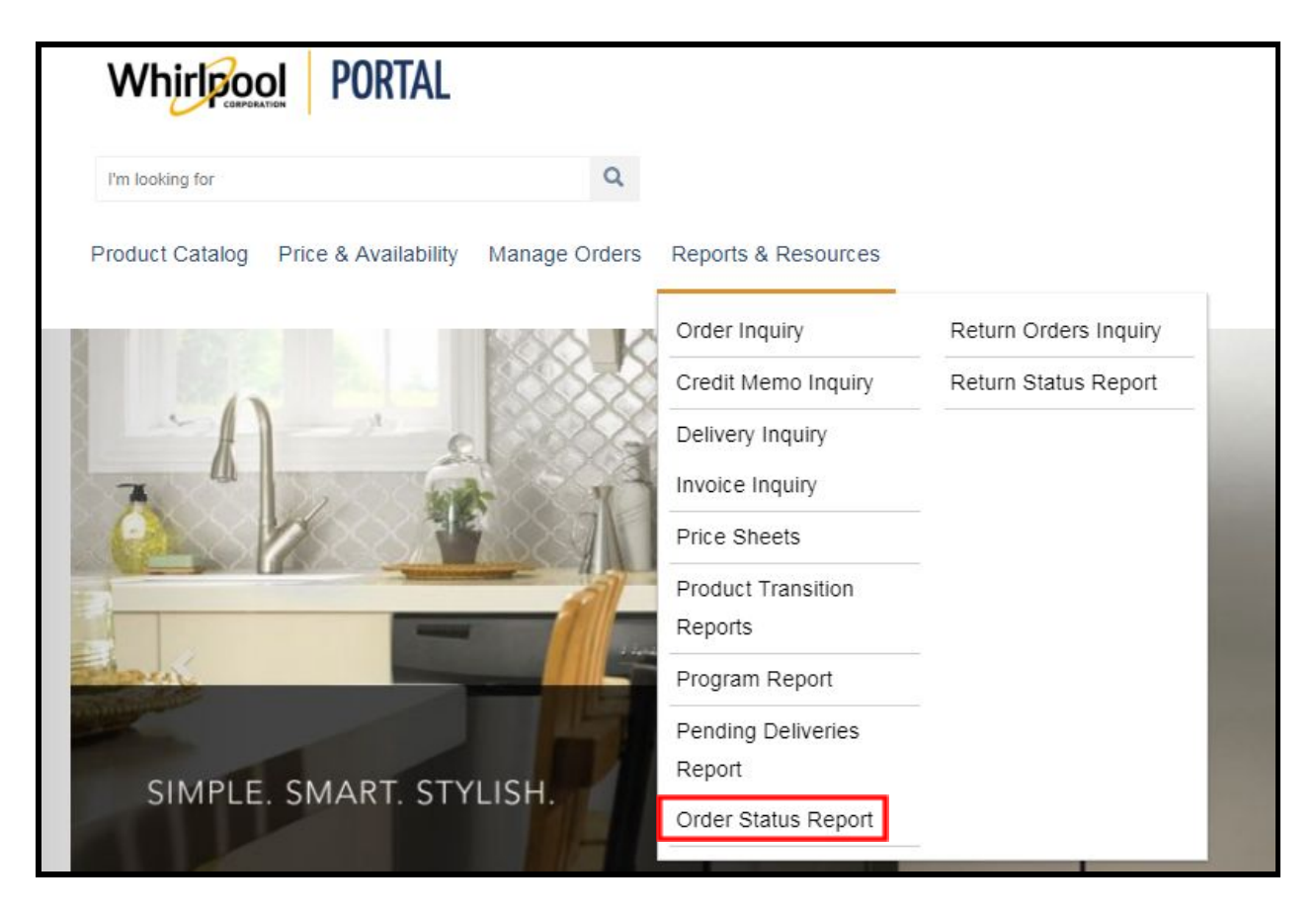

#### The report displays.

| Order Sta             | atus Report                                 |                                          |                                              |                                     |                          |                    |                    |                      |                  |                              |
|-----------------------|---------------------------------------------|------------------------------------------|----------------------------------------------|-------------------------------------|--------------------------|--------------------|--------------------|----------------------|------------------|------------------------------|
| Please Note: T<br>Z   | he Order Status Rep<br>IP/Postal code, plea | port uses the acco<br>ase view the order | unt ZIP/Postal code<br>details for actual or | e on file for the<br>der informatio | e account specifi<br>on. | ied. For orders v  | vith a different d | elivery .            |                  |                              |
| Account: <b>000</b> : | 2159326 WHIRLPOC                            | OL WEB WORLD TE                          | ST                                           |                                     |                          | To Ex              | COLORAD PAGE       | • GO                 |                  |                              |
| Ordered tota          | al: <b>148</b>                              |                                          | Delivered total: (                           | D                                   | Ready f                  | or delivery total: | 4                  | Points Tota          | al: 29.82        |                              |
| SEARCH:               | SHOW                                        | /:<br>:0 •                               |                                              |                                     |                          |                    |                    |                      |                  |                              |
| ORDER<br>NUMBER       | PLANT                                       | P0 #                                     | MODEL #                                      | QTY<br>ORDERED                      | QTY<br>DELIVERED         | QTY READY F        | or qty<br>Remainin | DELIVERY<br>G METHOD | POINTS           | QTY REMAINING TO DELIVERY BY |
| 0721864103            | Perris RDC                                  | 562015EP                                 | WDF760SADT                                   | 1                                   | 0                        | 1                  | 0                  | AD                   | 0.37             | 05/17/2017                   |
|                       |                                             |                                          | Total:                                       | 1                                   |                          |                    |                    |                      | Freigh<br>Charge | it 100.00<br>e               |

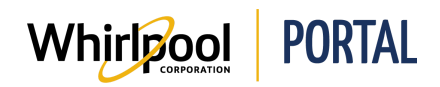

2. To export the report results, from the **Download Page** drop-down menu, select **To Excel** or **To PDF**, and then click **Go**. You can save the results to your computer and then review or manipulate them later.

**Note:** If you choose to export the data, remember that you may not be looking at the most current information.

| Field                    | Description                                                                |
|--------------------------|----------------------------------------------------------------------------|
| Ordered total            | The total number of items ordered for the lifetime of this account.        |
| Delivered total          | The total number of items delivered for this account.                      |
| Ready for delivery total | The total number of items that are ready to be delivered for this account. |
| Points Total             | The total measure of area occupied by the product based on dimensions.     |

3. At the top of the report, you can view the following:

| Ordered total: <b>148</b> | Delivered total: <b>0</b> | Ready for delivery total: 4 | Points Total: 29.82 |
|---------------------------|---------------------------|-----------------------------|---------------------|
|                           |                           |                             |                     |

4. Like the Pending Deliveries Report, you can drill down to **Order Details** by clicking the **Order Number**, or item information by clicking the **Model** #.

| ORDER<br>NUMBER | PLANT               | P0 # | MODEL #    |
|-----------------|---------------------|------|------------|
| 0722426002      | Chicago RDC<br>R452 | JJ   | ACR4303MFB |

5. In the body of the report, you can also view the following:

| QTY<br>ORDERED | QTY<br>DELIVERED | QTY READY FOR<br>DELIVERY | QTY<br>REMAINING | delivery<br>Method | POINTS            | QTY REMAINING TO DELIVERY BY |
|----------------|------------------|---------------------------|------------------|--------------------|-------------------|------------------------------|
| 1              | 0                | 1                         | 0                | AD                 | 0.37              | 05/17/2017                   |
| 1              |                  |                           |                  |                    | Freight<br>Charge | t 100.00                     |

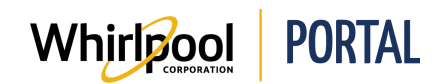

| Field                           | Description                                                                             |
|---------------------------------|-----------------------------------------------------------------------------------------|
| Plant                           | A reference to the Whirlpool facility the product will ship from.                       |
| PO #                            | The Purchase Order number associated with this order.                                   |
| Qty Ordered                     | The number of items ordered for this model.                                             |
| Qty Delivered                   | The number of items delivered for this model.                                           |
| Qty Ready for Delivery          | The number of remaining items for this model that are ready for delivery.               |
| Qty Remaining                   | The number of remaining items for this model that are <i>not</i> ready for delivery.    |
| Delivery Method                 | The delivery method for this model.                                                     |
| Points                          | Used for building shipments; a measure of space based on the dimensions of the product. |
| Qty Remaining to Delivery<br>By | The date that the remaining items will be delivered by.                                 |